PMA Prozeß- und Maschinen-Automation GmbH

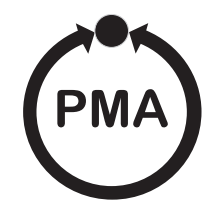

# Modular Controller System KS vario

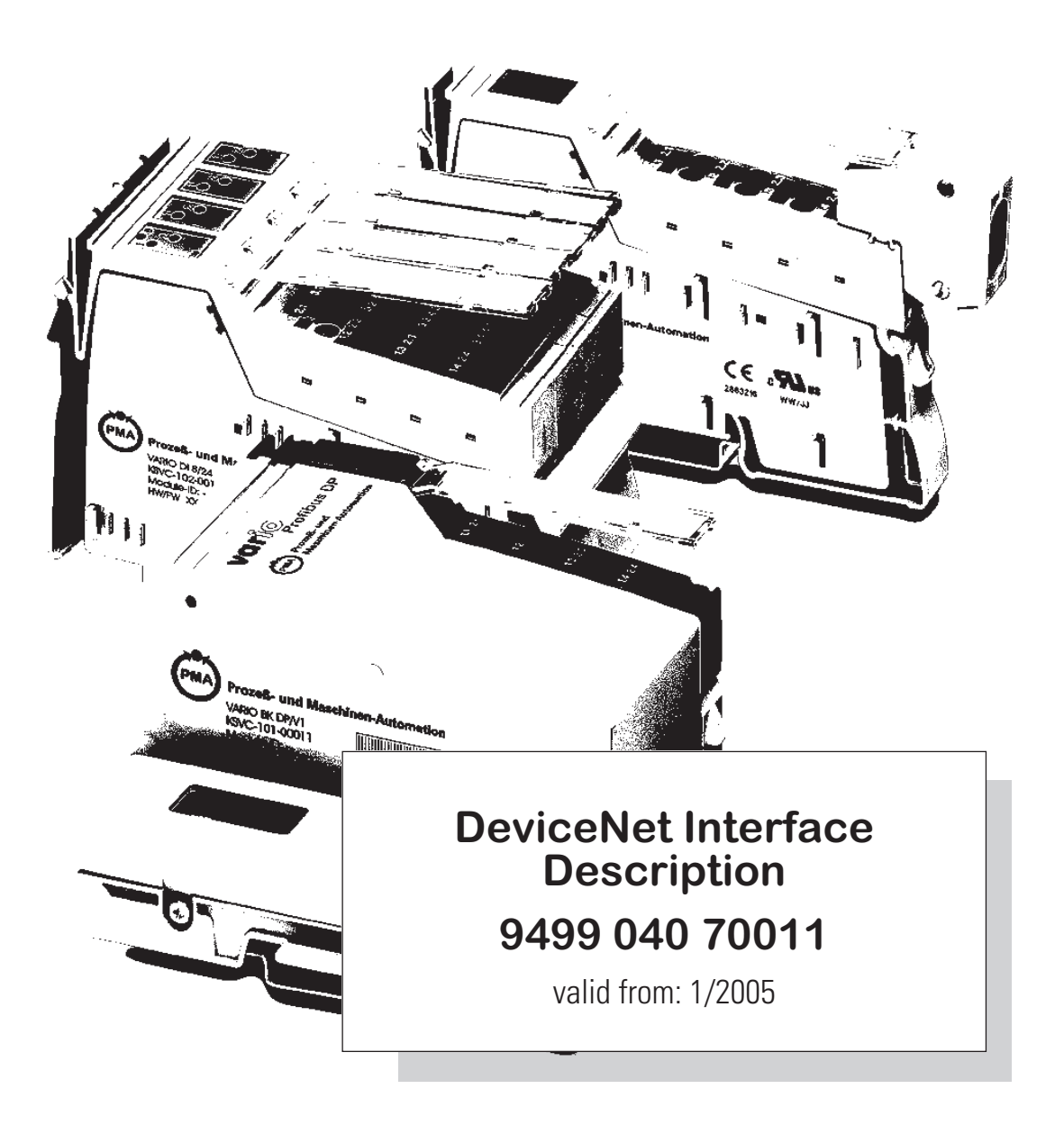

BlueControl <sup>®</sup> is a registered trademark of PMA Prozeß- und Maschinen-Automation GmbH

© PMA Prozeß- und Maschinen-Automation GmbH -Printed in Germany All rights reserved. No part of this document may be reproduced or published in any form or by any means without prior written permission from the copyright owner.

> A publication of PMA Prozeß- und Maschinen Automation Postfach 310229 D-34058 Kassel Germany

# Content

| 1. | Genera   | I                                                                              |
|----|----------|--------------------------------------------------------------------------------|
| 2. | Hints fo | or operation                                                                   |
|    | 2.1.     | Connecting the interface, signification of indicator LEDs on the bus coupler 6 |
|    | 2.2.     | Forcing                                                                        |
|    | 2.3.     | Fail-safe                                                                      |
| 3. | Commu    | <b>nication via DeviceNet</b>                                                  |
|    | 3.1.     | Definition of transmitted data in the "BlueControl" engineering tool. 9        |
|    | 3.3.     | Structure of the data cache in KS vario                                        |
|    | 3.4.     | Example                                                                        |
|    | 3.5.     | Communication with the PLC at the example of Rockwell with RSNetWorx 13        |
|    |          | 3.5.1 EDS installation and network configuration with RSNetWorx 13             |
|    |          | 3.5.2 Example: DeviceNet communication procedure (PLC <> KS vario) 19          |
|    | 3.6.     | Parameter access to KS vario data in RSNetWorx                                 |
| 4. | KS vari  | o DeviceNet "Object directory"                                                 |

# **1.** General

Modular controller system KS vario permits connection of various fieldbus interfaces. For this purpose, the relevant bus coupler is used as a head station for a controller system.

Via one of these bus couplers, the DeviceNet protocol is supported by means of a front-panel interface (9-pole Sub-D connector). Hereby, transmission of all process, parameter and configuration data is possible. This communication interface permits communication with supervisory systems, visualization tools, etc. Another standard interface is provided on the KS vario controller modules. This full RS232 interface is used for connection of the 'BlueControl' tool, which runs on a PC.

**CAN Physical** Layer There are various standards related to the CAN Physical Layer. The most important standard for general applications is the "CAN High-Speed Standard ISO 11898-2". The recommendations given below are based primarily on this standard and are valid independent of the used CAN protocol (CANopen / DeviceNet).

*ISO 118982* A node compliant with ISO 11898-2 comprises a microcontroller with CAN controller (which may or may not be integrated), which is connected with a CAN transceiver via Rx and Tx line. The transceiver is connected to the differential CAN-H and CAN-L lines at the CAN bus. With KS vario, this (transceiver) connection is galvanically isolated.

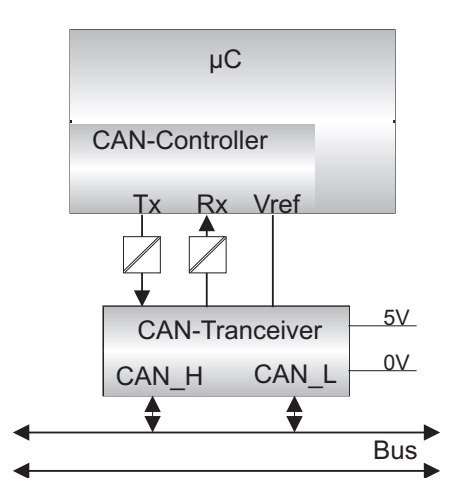

With CAN bus, the nominal CAN bus levels are described as "Recessive" (nominal voltage 2,5V for CAN-H and CAN-L) and "Dominant" (nominal 3,5V for CAN-H and 1,5V for CAN-L).

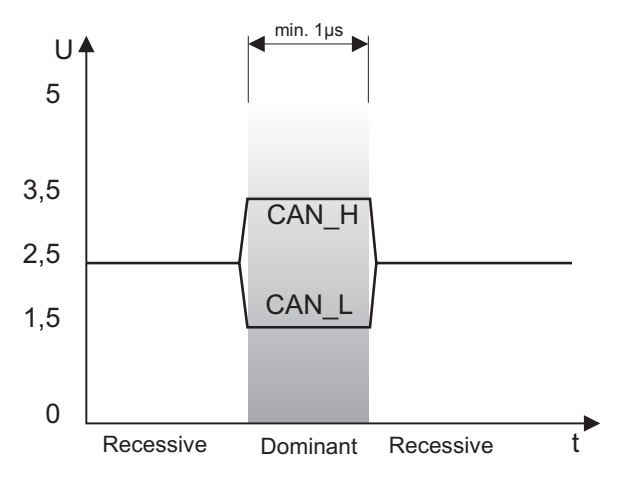

# *Baudrates, bus lengths* The maximum useful bus length in a CAN network is determined by a variety of effects, in particular, the following physical effects:

- The delay time of the connected bus nodes (with/without opto-couplers) and the delay time of the bus cable (propagation delays)
- various scanning times within a CAN bit cell due to the oscillator tolerances of bus nodes,

• signal amplitude attenuation due to the resistance of the bus cable and the input resistances of bus nodes When using ISO 11898-2-compliant transceivers, the bus lengths mentioned below can be realized with standard bus cables.

Selectable Baudrates

| Baudrate | Bus length | Nominal bit time |
|----------|------------|------------------|
| 500 kBd  | 100m       | 2 μs             |
| 250 KBd  | 200m       | 4 μs             |
| 125 KBd  | 500 m      | 8 μs             |

For further information on bus lengths, see also standards CiA []DS-102] (CANopen) or ODVA "DeviceNet Specifications Volume I, Release 2.0", in particular, Appendix A and B.

**Cable parameters** ISO 11898-2 defines some DC or AC parameters for the cables which can be used in CAN bus networks (typically, pairwisely twisted cables with defined electrical properties are used). The important AC parameters are 120 Ohm cable impedance and a nominal "propagation delay" of 5 ns/m ! Recommendations for the bus cables and terminating resistors are given in the following table:

| Bus length  | Bus cable (Z: 120 O | hm, tp: 5ns/m)                             | Terminating resistor       | Max. bit rate |
|-------------|---------------------|--------------------------------------------|----------------------------|---------------|
|             | Spec. resistance    | Cable cross section                        |                            |               |
| 0 40 m      | 70 mOhm/m           | 0,25mm", 0,34mm"                           | 124 Ohm, 1%                | 1 MBd         |
|             |                     | AWG 23, AWG 22                             |                            | @ 40m         |
| 40 m 300 m  | <60 m0hm/m          | 0,34mm <sup>°°</sup> , 0,6mm <sup>°°</sup> | 127 Ohm, 1% <sup>*</sup> ) | > 500 kBd     |
|             |                     | AWG 22, AWG 20                             |                            | @ 40m         |
| 300 m 600 m | <40 m0hm/m          | 0,5mm <sup></sup> , 0,6mm <sup></sup>      | 127 Ohm, 1% <sup>*</sup> ) | > 100 kBd     |
|             |                     | AWG 20                                     |                            | @ 40m         |
| 600 m 1 km  | <26 m0hm/m          | 0,75mm", 0,8mm"                            | 127 Ohm, 1% *)             | > 50 kBd      |
|             |                     | AWG 18                                     |                            | @ 40m         |

\*) With very long cables, a higher value for the terminating resistor (150 .. 300 Ohm) is useful for reducing the attenuation.

Further recommendations for CAN networks (especially large ones):

- Galvanic isolation is necessary with very long cables (e.g. 400m bus cable)
- A separate ground line is purposeful.
- The voltage drop (potential difference) across the transceiver ground potentials should be low (smaller than 2 V). Supply voltage from power supply in the middle of the cable.
- The total input resistance of bus nodes should be > 500 Ohm.
- Any tap lines should be as short as possible to prevent/reduce reflections, e.g.<6m @ 500kBd (DeviceNet), and <1 m with higher Baudrates !

For further information, refer to ODVA (DeviceNet), CiA (CANopen), various chip manufacturers and Internet.

# 2.

# Hints for operation

# **2.1.** Connecting the interface, signification of indicator LEDs on the bus coupler

An EDS (Electronic Data Sheet) file is required for KS vario operation. Download is possible from: http://www.pma-online.de/ (see Software -> EDS files for KS vario).

*Pin allocation* Connection is via a 9-pole Sub-D connector. *Sub-D* 

| Pin | Sig nal    |
|-----|------------|
| 1   | unused     |
| 2   | CAN-L      |
| 3   | CAN ground |
| 4   | unused     |
| 5   | unused     |
| 6   | CAN ground |
| 7   | CAN-H      |
| 8   | unused     |

6

7

8

9

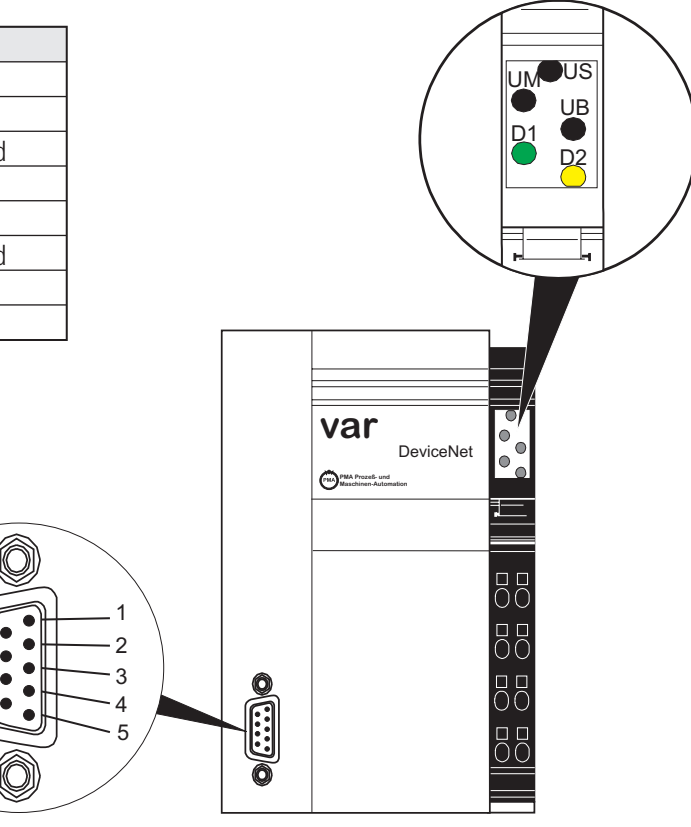

Fig.: Bus coupler

#### LEDs

| LED no. | LED colour | Function                                      |
|---------|------------|-----------------------------------------------|
| US      | green      | 24 V segment voltage provided                 |
| UM      | green      | 24V main supply provided (presently not used) |
| UB      | green      | 24V coupler voltage provided                  |
| D1      | red        | TxD: blinks like data flow "send"             |
| D2      | redot      | RxD: blinks like data flow "receive"          |

*Address, Baudrate* Address and Baudrate have to be configured via the "BlueControl" tool. For operation of the tool, an interface cable must be connected to the local RS232 interface of KS vario.

6

#### 2.2. Forcing All physical inputs can be overwritten (configurable) via DeviceNet. Thus e.g. process value measurement via remote Inputs I/O (e.g. VARIO I/O system) and entry via the bus are possible. With output forcing, the fail-safe function setting must be taken into account. If "zero" fail-safe behaviour is selected, **Outputs** all outputs are set to zero in case of bus error or master stop, otherwise, their old value remains unchanged. 2.3. Fail-safe User parameter setting 'fail-safe' determines the instrument behaviour in case of master bus failure or 'bus stop'. Bus failure

| Fail-safe  | Reaction in case of bus failure or master stop |
|------------|------------------------------------------------|
| Last value | Continue operation with the values sent last.  |
|            | Forced analog inputs are set to FAIL.          |
| zero       | Forced analog inputs are set to FAIL 1).       |
|            | Forced digital inputs are set to zero .        |
|            | Forced outputs are set to zero.                |

In case of bus failure, the instrument operates according to the following rules.

7

# **3.** Communication via DeviceNet

KS vario supports data "polling" and the access via "explicit message".

The data which should be transferred by polling can be selected easily and freely via the "BlueControl" engineering tool. After selection, the engineering can be downloaded into the non-volatile flash memory of KS vario.

#### **3.1.** Basic settings for DeviceNet communication in the "BlueControl" engineering tool

Address selection Select "DeviceNet" bus interface in the window for instrument selection (possible from operating version 3).

| räteauswahl       |                          |           |
|-------------------|--------------------------|-----------|
|                   |                          | OK        |
| Grundgerät        | KS vario                 |           |
| Bedienversion     | 3                        | Abbrechen |
| Bestellnummer     | KSVC-104-10441-000       |           |
| Eingangsvariante  | T8/UTH (8 Eing., Thermo) | Hilfe     |
| Bus-Schnittstelle | DeviceNet                |           |

#### Adjusting address and Baudrate

Adjust the node address (MAC-Id) and the Baudrate in "Parameter setting" :

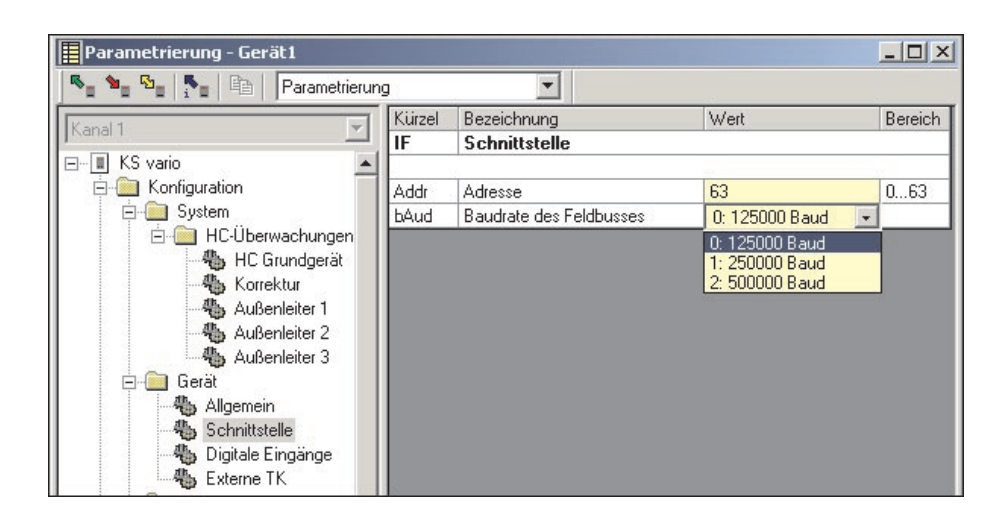

The bus data (read/write) which should be transmitted can be composed by selecting them as required. An example for channel-specific data selection is given in the following chapter:

### **3.2.** Definition of transmitted data in the "BlueControl" engineering tool

With a Rockwell PLC, max. 127 read data or 127 write data can be transmitted. Data transmission is as word data with 16 bits in Fix-Point1 format, i.e. with one digit behind the decimal point. Although a higher amount of data can be selected in the BlueControl tool (max. 1080), all data exceeding a maximum number of 127 are not taken into account (shown with red background) and truncated.

Polling

Selection of any process data and parameters for polling is possible using the BlueControl tool in KS vario. These data are updated continuously in the KS vario cache memory and can be read or written via "polling" by the PLC. The process data comprise a data range of 1080 (DeviceNet: 127) word data both in the write cache and in the read cache.

In BlueControl, the data which should be read can be selected using 2 methods (write direction accordingly):

Max. 120 parameters and process data of any channels for writing and max. 120 for reading. The position determines the order of transmission.

| Bus data (read) - koffer.bct |                                                                                                    |                                                                                                    |                                                                                                    |            |                                                                                                    | _0 | × |
|------------------------------|----------------------------------------------------------------------------------------------------|----------------------------------------------------------------------------------------------------|----------------------------------------------------------------------------------------------------|------------|----------------------------------------------------------------------------------------------------|----|---|
| 🍢 📲 🎭 🚰 📳 Bus data (read)    |                                                                                                    | •                                                                                                    |                                                                                                    |            |                                                                                                    |    |   |
| Channel 1                    | Name                                                                                                    | э                                                                                                    | Description                                                                                                    |            | Image: Constraint of the second second sec |    |   |
| KS vario                     | Image: Second Second |                                                                                                    |                                                                                                    |            |                                                                                                    |    |   |
| Parameter                    | Image: Image: Image         |                                                                                                    |                                                                                                    |            |                                                                                                    |    |   |
| 🗄 🧰 System                   | Ynid                                                                                                    | 1                                                                                                    | ■ Exclusion         Controller            orticoler status          actuality variable          iffective setupoin         control devision         namual actuality value          actuality value          actuality value |            |                                                                                                    |    |   |
| Ine conductor 1              | XEff                                                                                                    |                                                                                                    | effective process value                                                                                                    |            |                                                                                                    |    |   |
| Ine conductor 2              | SP.E                                                                                                    | F                                                                                                    | effective setpoint                                                                                                    |            |                                                                                                    |    |   |
| 🚰 line conductor 3           | diFF                                                                                                    |                                                                                                    | control deviation                                                                                                    |            |                                                                                                    |    |   |
|                              | Ymar                                                                                                    | 1                                                                                                    | manual actuating value                                                                                                    |            |                                                                                                    |    |   |
| Bar External TC              | DYm                                                                                                    | an                                                                                                    | actuator value (delta)                                                                                                    |            |                                                                                                    |    |   |
| External IC                  | Yinc                                                                                                    |                                                                                                    | actuating value increase                                                                                                    |            |                                                                                                    |    |   |
| Bet Controller               | YDec                                                                                                    | -                                                                                                    | actuating value decrease                                                                                                    | - dama and |                                                                                                    |    |   |
| Parameter set 2              | T Ch-                                                                                                    | a .                                                                                                    | The parameters of the controller have                                                                                                    | e changed  |                                                                                                    |    |   |
| P* Input                     | Tut                                                                                                    | 1                                                                                                    | delau time beating                                                                                                    |            |                                                                                                    |    |   |
| 🚰 Setpoint                   | Vmax                                                                                                    | đ                                                                                                    | maximum rate of change heating                                                                                                    |            |                                                                                                    |    |   |
| - 🔐 Limit                    | Kp1                                                                                                    |                                                                                                    | process gain heating                                                                                                    |            |                                                                                                    |    |   |
| 🖻 🧰 Signals                  | Msg1                                                                                                    |                                                                                                    | result of selftuning heating                                                                                                    |            |                                                                                                    |    |   |
| 🖃 🧰 System                   | Tu2                                                                                                    |                                                                                                    | delay time cooling                                                                                                    |            | Channel         Offset                                                                                                    |    |   |
| - gr Digital Input           | Vmay                                                                                                    | Controll     Controll     Controll     Controll     Controll     Controll     Controll     Controll     Controll     Controll     Controll     Controll     Control d     n manual a     cacuading     c accuading     c accuading     c accuading     c accuading     The para     a status se     control d     delay tim     v2 maximum     process     to accuading     C maximum     Process     Control d     control d     control d | maximum rate of change cooling                                                                                                    |            |                                                                                                    |    | Ľ |
| English State digital        | *省                                                                                                    | $\times \pm$                                                                                                    | ÷                                                                                                    |            |                                                                                                    |    |   |
| - B** State analog           | No                                                                                                    | Name                                                                                                    | Description                                                                                                    | Channel    | Offeet                                                                                                    |    |   |
| - P* Heating current         | 1                                                                                                    | XEff                                                                                                    | effective process value                                                                                                    | 1          | Diffeet         Image: Control of the control of the control of           |    | - |
| - 🗗 Forcing digital          | 2                                                                                                    | Ypid                                                                                                    | actuating variable                                                                                                    | 1          | 1                                                                                                    |    |   |
| 🚽 Forcing analog             | 3                                                                                                    | Pb1                                                                                                    | proportional band 1 [phys]                                                                                                    | 1          | 2                                                                                                    |    |   |
| 🖨 🧰 Device                   | 4                                                                                                    | ti1                                                                                                    | integral action 1 [s]                                                                                                    | 1          | 3                                                                                                    |    |   |
| P* Device                    | 5                                                                                                    | td1                                                                                                    | derivative action 1 [s]                                                                                                    | 1          | 4                                                                                                    |    |   |
| Alarm                        | 6                                                                                                    | X.Eff                                                                                                    | effective process value                                                                                                    | 2          | 5                                                                                                    |    |   |
| E-Cantallar                  | - /                                                                                                    | Ypid<br>DL1                                                                                                    | actuating variable                                                                                                    | 2          | 5                                                                                                    |    |   |
| Bet locut                    | 8                                                                                                    | FD1<br>61                                                                                                    | proportional band 1 [phys]                                                                                                    | 2          | 0                                                                                                    |    |   |
| - Print Logic                | 10                                                                                                    | td1                                                                                                    | derivative action 1 [s]                                                                                                    | 2          | 9                                                                                                    |    |   |
| - For Setpoint               | 11                                                                                                    | (a)                                                                                                    |                                                                                                    |            | -                                                                                                    |    |   |
|                              | 12                                                                                                    |                                                                                                    |                                                                                                    |            |                                                                                                    |    |   |
|                              | 13                                                                                                    |                                                                                                    |                                                                                                    |            |                                                                                                    |    |   |
|                              | 14                                                                                                    |                                                                                                    |                                                                                                    |            |                                                                                                    |    |   |
|                              | 15                                                                                                    |                                                                                                    |                                                                                                    |            |                                                                                                    |    |   |
|                              | 16                                                                                                    |                                                                                                    |                                                                                                    |            |                                                                                                    |    |   |
|                              | 1/                                                                                                    |                                                                                                    |                                                                                                    |            |                                                                                                    |    |   |
|                              | 10                                                                                                    |                                                                                                    |                                                                                                    |            | -                                                                                                    |    |   |
|                              | 20                                                                                                    |                                                                                                    |                                                                                                    |            |                                                                                                    |    |   |
|                              | 21                                                                                                    |                                                                                                    |                                                                                                    |            |                                                                                                    |    | - |

Additionally or alternatively, any 32 parameters and process data can be selected in common for all channels. For instance, by selection of a datum, e.g. the process values of all (max. 30) channels can be transmitted. In total, up to 960 write and 960 read data can be defined (32 data x 30 channels). With DeviceNet, these data are limited to a total of 127 for each direction.

| Bus data (all channels read) - koffer.bct |                                                                                                    |                             |                        |                  | - |          |
|-------------------------------------------|----------------------------------------------------------------------------------------------------|-----------------------------|------------------------|------------------|---|----------|
| 🐴 🏂 🎭 🔭 👘 Bus data (all channels n        | ead) 💌                                                                                                    |                             |                        |                  |   |          |
| Channel 1                                 | 1 data (all characterized)       ■         1 data (all characterized)       ■         Ph1       proposition band 1[phy]         Ph1       proposition band 2[phy]         Ph1       proposition band 2[phy]         Ph1       proposition band 2[phy]         Ph1       proposition band 2[phy]         Ph1       proposition band 2[phy]         Ph1       proposition band 2[phy]         Ph1       proposition band 2[phy]         Ph1       proposition band 2[phy]         Ph1       proposition band 2[phy]         Ph1       proposition band 2[phy]         Ph1       proposition band 2[phy]         Ph1       proposition band 2[phy]         Ph1       proposition band 2[phy]         Ph1       proposition band 2[phy]         Ph10       characteristic wetworking         Ph10       characteristic wetworking         Ph10       characteristic wetworking         Ph11       proposition band 1[phy]         Ph15       hypitersin ban[hypi]         Ph15       proposition band 1[phy]         Ph16       proposition band 1[phy]         Ph17       proposition band 1[phy]         Ph1       proposition band 1[phy] <td< th=""></td<>                                                                                                    |                             |                        |                  |   |          |
|                                           | All channels excell - kotifie ket         Image: Second Second |                             |                        |                  |   |          |
| E- KS vario                               |                                                                                                    |                             |                        |                  |   |          |
| Parameter                                 | Pb1                                                                                                    | proportional band 1 [phys]  |                        |                  |   |          |
| Channel data                              | РЬ2                                                                                                    | proportional band 2 [phys]  |                        |                  |   |          |
| Er Controller                             | 61                                                                                                    | integral action 1 [s]       |                        |                  |   |          |
|                                           | ti2                                                                                                    | integral action 2 [s]       | _                      |                  |   |          |
| Bet Setpoint                              |                                                                                                    | derivative action 1 [s]     |                        |                  |   |          |
| - Bet Limit                               | 102                                                                                                    | derivative action 2 [s]     |                        |                  |   |          |
|                                           | 10                                                                                                    | min. cycle une r [s]        |                        |                  |   |          |
| E Channel data                            | 12                                                                                                    | min. cycle une 2 [s]        |                        |                  |   |          |
| - P** Controller                          | ton                                                                                                    | nuls water cooling [s]      |                        |                  |   |          |
| ₽++ Input                                 | toFF                                                                                                    | min_nulse_nause [s]         |                        |                  |   |          |
| - Bot Logic                               | E.H20                                                                                                    | characteristic watercooling |                        |                  |   |          |
| — ∰art Setpoint                           | E.H20                                                                                                    | min. temperature [phys]     |                        |                  |   |          |
| Limit                                     | SH                                                                                                    | neutral zone [phys]         |                        |                  |   |          |
|                                           | HYS.L                                                                                                    | hysteresis low [phys]       |                        |                  |   |          |
|                                           | HYS.H                                                                                                    | hysteresis high [phys]      |                        |                  |   |          |
|                                           | H                                                                                                    | motor travel time [s]       |                        |                  |   | <u> </u> |
|                                           | 114 × 1                                                                                                    | • 4                         |                        |                  |   |          |
|                                           | No. Name                                                                                                    | Description                 | Channel                | Offset           |   |          |
|                                           | 1 X.Eff                                                                                                    | effective process value     | 130                    | 10, 15, 20,, 155 |   |          |
|                                           | 2 Ypid                                                                                                    | actuating variable          | 130                    | 11, 16, 21,, 156 |   |          |
|                                           | 3 Pb1                                                                                                    | proportional band 1 [phys]  | 130                    | 12, 17, 22,, 157 |   |          |
|                                           | 4 61                                                                                                    | integral action 1 [s]       | 130                    | 13, 18, 23,, 158 |   |          |
|                                           | 5 td1                                                                                                    | derivative action 1 [s]     | Channel         Offset |                  |   |          |
|                                           | 6                                                                                                    |                             |                        |                  |   |          |
|                                           | /                                                                                                    |                             |                        |                  |   |          |
|                                           | •                                                                                                    |                             |                        |                  |   |          |
|                                           | 10                                                                                                    |                             |                        |                  |   |          |
|                                           | 11                                                                                                    |                             |                        |                  |   |          |
|                                           | 12                                                                                                    |                             |                        |                  |   |          |
|                                           | 13                                                                                                    |                             |                        |                  |   |          |
|                                           | 14                                                                                                    |                             |                        |                  |   |          |
|                                           | 15                                                                                                    |                             |                        |                  |   |          |
|                                           | 16                                                                                                    |                             |                        |                  |   |          |
|                                           | 17                                                                                                    |                             |                        |                  |   |          |
|                                           | 18                                                                                                    |                             |                        |                  |   |          |
|                                           | 19                                                                                                    |                             |                        |                  |   |          |
|                                           | 20                                                                                                    |                             |                        |                  |   |          |
|                                           | 21                                                                                                    |                             |                        |                  |   | <b>_</b> |

These selected data are available in the cache memory of KS vario in the order defined in BlueControl. The indexes or offsets of the individual data are displayed via the BlueControl tool and can be printed out.

### **3.3.** Structure of the data cache in KS vario

The process data cover a data range of 1080 word data in the write cache and in the read cache.

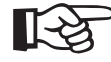

As a Rockwell PLC accepts only max. 127 data words per direction, all data in excess of this amount selected by means of the BlueControl tool are not transmitted (displayed with red background), truncated!

#### Layout of the data cache:

| Index read cache | Content                                                                                                    |
|------------------|----------------------------------------------------------------------------------------------------|
| 1<br>up to 120   | Any data of any channels                                                                                           |
| from 121         | Selected data (identical for all channels):<br>All channel 1 data<br>All channel 2 data<br><br>All channel 30 data |
| max. 127         |                                                                                                    |

| Index write cache | Content                                     |
|-------------------|---------------------------------------------|
| 1                 | Any data of any channels                    |
| up to 120         |                                             |
| from 121          | Selected data (identical for all channels): |
|                   | All channel 1 data                          |
|                   | All channel 2 data                          |
|                   | All channel 30 data                         |
|                   |                                             |
|                   |                                             |
| up to 127         |                                             |

#### 3.4.

#### Example

Example

The bus data (read/write) which should be transmitted can be composed by selecting them accordingly. An example for channel-specific data selection is given below:

| Busdaten                                                                                                    | (lesen)    |           | <b>_</b>          |                   |        |   |
|----------------------------------------------------------------------------------------------------|------------|-----------|-------------------|-------------------|--------|---|
| Kapal 1 💌                                                                                                    | Kürzel     | E         | Bezeichnung       |                   |        |   |
| Busdaten (lesen) - vario-dn-do         Image: Strain Strain         Image: Strain Strain         Image: Strain         Image: Strain                                                                                                    | Cntr       | F         | Regler            |                   |        |   |
| - Rarameter                                                                                                    | 0.01       |           |                   |                   | _      |   |
| Image: Set of the set of the set of th | L.Sta      |           | legierstatus      |                   |        |   |
|                                                                                                    | T pid      | 2         | teligroise        | _                 | _      |   |
|                                                                                                    | A.Eff      | E         | rrektiver istwert |                   | _      |   |
|                                                                                                    | SP.EF      | V         | virksamer Sollwe  | arc               | _      | - |
|                                                                                                    | - dirr     |           | legelabweichur    | ig<br>:0          | _      |   |
|                                                                                                    | DYman      | 0         | tellarioRepuerat  | be (diff)         | _      | - |
|                                                                                                    | Vinc       |           | Stellwert inkreme | ioe (uiir)<br>iot | -      |   |
|                                                                                                    | YDec       |           |                   | rement            |        |   |
|                                                                                                    | PCha       |           |                   | hen               |        |   |
|                                                                                                    | Nr. Kürzel | Bezeich   | nung              | Kanal             | Offset |   |
|                                                                                                    | 1 X.Eff    | Effektive | er Istwert        | 1                 | 0      |   |
|                                                                                                    | 2 Ypid     | Stellgröß | 3e                | 1                 | 1      |   |
|                                                                                                    | 3 C.Sta    | Reglerst  | atus              | 1                 | 2      |   |
| B* Sollwert                                                                                                    | 4          | _         |                   |                   |        |   |
| B* Grenzwerte                                                                                                    | 5          |           |                   |                   |        |   |
|                                                                                                    | 6          |           |                   |                   |        |   |
|                                                                                                    | 1          | -         |                   |                   |        |   |
|                                                                                                    | 8          | -         |                   | -                 |        |   |
|                                                                                                    | 10         |           |                   | -                 |        |   |
|                                                                                                    | 11         |           |                   |                   |        | 1 |
|                                                                                                    | 12         |           |                   | -                 |        | 1 |
|                                                                                                    | 13         | 1         |                   |                   |        | 1 |
|                                                                                                    | 14         |           |                   |                   |        | 1 |
|                                                                                                    | 10         |           |                   |                   |        | - |

| Busdaten (schreibei | ı) - vario-dn-d | loku    | .bct       |              | area ( )                                  |            | _ 0   | ×     |
|---------------------|-----------------|---------|------------|--------------|-------------------------------------------|------------|-------|-------|
|                     | Busdaten (so    | chreib  | en)        |              | <u> </u>                                  |            |       |       |
| Kanal 1             |                 | Kürz    | el         |              | Bezeichnung                               |            |       |       |
|                     |                 | LOG     | il         |              | Logik                                     |            | _     |       |
| B Auben             | eiter 3         | CD C    | 00         |              | LL L K (CD 2                              |            | -     |       |
| E Gerät             | lokor o         | SP.SP2  |            |              | Umechaltung auf Y2                        |            |       |       |
| B* Alloem           | ein             | T.Y2    |            |              | Umschaltung auf Hand                      |            |       |       |
| === Extern          | этк 🔤           | L C Off |            |              | Beder ausschalten                         |            |       |       |
| - Canaldaten        |                 | A Be    |            |              | Error ist Beset                           |            |       |       |
| - P* Regler         |                 | Boost   |            |              | Boostfunktion ein                         |            |       |       |
| - 🗗 Param           | etersatz 2      | P.1     | 2          |              | Parametersatz Umsch                       | altuna     | _     |       |
| 📑 🕂 Eingän          | ige             | A.Si    | -          |              | Zusammenfassung Ste                       | uersian    | ale   |       |
| - ₽+ Sollwe         | rt              | C.St    | euer       |              | Steuerwort des Regler                     | s          |       |       |
| 📑 Grenzv            | verte           |         |            |              |                                           |            |       |       |
| 🖻 🧰 Signale         |                 |         |            |              |                                           | -          | -     |       |
| 🖻 🧰 System          |                 | 帽       | $\times 1$ | <b>}</b> + + |                                           |            |       |       |
| 一音* Digitale        | e Eingänge      | M.      | Kilmel     | Dennie       | han an an an an an an an an an an an an a | Kanal      | 06    | i.    |
| E Ausgange          |                 | 191.    | CD         | Sellue       | nnung                                     | Kanai<br>1 | Unset | F     |
| - Status            | digital         | 2       | JF         | Manua        | t<br>lle Ctellarioùen veraek e            | 1          | 1     | H     |
| - B Status          | analog          | 2       | A Man      | Umeeh        | altung auf Hand                           | 1          | 2     | r     |
| Heizstr             | om              | 4       | CON        | Begler       | ausschalten                               | 1          | 3     |       |
| Set Forcing         | y uigitai       | 5       | 0.01       | region       | adovernanceri                             |            |       | 1     |
| Gerät               | y analog        | 6       |            |              |                                           |            |       |       |
| Bet Gerät           |                 | 7       |            | 1            |                                           |            |       | 1     |
| B* Alarme           |                 | 8       |            |              |                                           |            |       | 1     |
| - Kanaldater        | 1               | 9       |            | d.           |                                           |            |       | 1     |
| ₽* Realer           |                 | 10      |            | 1            |                                           |            |       | ]     |
| 🛱 🕈 Eingän          | iqe             | 11      |            | 1            |                                           |            |       | ]     |
| - P+ Logik          | -               | 12      |            | 2            |                                           |            |       |       |
| B* Sollwe           | rt              | 13      |            |              |                                           |            |       |       |
| 📑 Grenzv            | verte           | 14      |            | 2            |                                           |            |       |       |
|                     |                 |         |            |              |                                           | -          |       | 11.12 |

In the example, 3 read data (to be read from KS vario) and 4 write data (to be written into KS vario) are defined. The resulting I/O poll size must be specified as bytes in the DeviceNet scanner:

| Edit I/O Parameters : 04, KS vario                                                                                                    | ? ×                                                                                 |
|----------------------------------------------------------------------------------------------------|-------------------------------------------------------------------------------------|
| Strobed:<br>Input Size: Bytes<br>Use Output Bit:                                                                                                    | Change of State / Cyclic<br>Change of State C Cyclic<br>Input Size:                 |
| <ul> <li>✓ Polled:</li> <li>Input Size:</li> <li>6 → Bytes</li> <li>Output Size:</li> <li>8 → Bytes</li> <li>Poll Rate:</li> <li>Background</li> </ul> | Output Size:     Image: Bytes       Heartbeat Rate:     250     msec       Advanced |
| OK Cancel                                                                                                    | Restore I/O Sizes                                                                   |

As all bus data are transmitted as "word", 6 bytes for read data (input)and 8 bytes for write data (output) must be specified. The "Poll Rate" should be set to "Background" (the cycletime of KS vario is 100 ms).

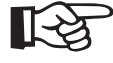

<sup>1</sup> If the number of read/write data selected in the BlueControl tool (total of channel and individual data) does not correspond with the size adjusted in the scanner, I/O data communication is not possible.

#### **3.5.** Communication with the PLC at the example of Rockwell with RSNetWorx

The settings required for communication of KS vario DeviceNet with a PLC is described at the example of a Rockwell PLC and network configuration tool RSNetWorx. For further details related to the Rockwell components, see the relevant documentation.

#### 3.5.1 EDS installation and network configuration with RSNetWorx

Communication of the PLC with the DeviceNet fieldbus is via the "Scanner", a DeviceNet master node, which is directly allocated to the PLC. The devices connected in the network are made known to the scanner via RSNetWorx.

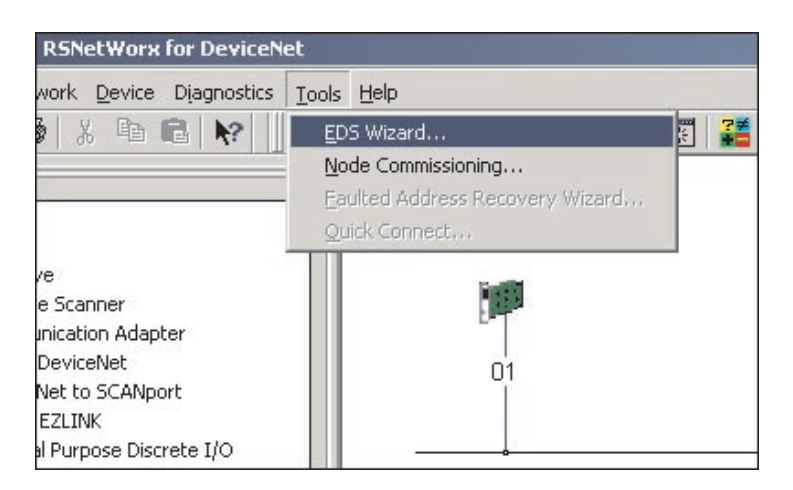

We recommend specifying KS vario as a new hardware first. This is done using the EDS Wizard, which can be found in the Tools of RSNetWorx.

In the following dialogue, specify the required EDS file. Various possibilities can be selected:

| gistration                                                         |                                                                                                    |
|--------------------------------------------------------------------|----------------------------------------------------------------------------------------------------|
| Electronic Data Sheet file(s) will be add<br>Software applications | ed to your system for use in Rockwell                                                                                                    |
|                                                                    |                                                                                                    |
| Register a single file                                             |                                                                                                    |
| Register a directory of EDS files                                  | Look in subfolders                                                                                                    |
| Named:                                                             |                                                                                                    |
| E:\InControlModular\DeviceNet\Dol                                  | ku\ks-vario-dn_8ch.eds Browse                                                                                                    |
|                                                                    |                                                                                                    |
|                                                                    |                                                                                                    |
|                                                                    |                                                                                                    |
|                                                                    |                                                                                                    |
|                                                                    |                                                                                                    |
| * If there is an icon file (.ico)                                  | with the same name as the file(s) you are registering                                                                                      |
| * If there is an icon file (.ico)<br>then this image will be assoc | with the same name as the file(s) you are registering<br>iated with the device.                                                            |
| * If there is an icon file (.ico)<br>then this image will be assoc | with the same name as the file(s) you are registering<br>iated with the device.<br>To perform an installation test on the file(s), click N |
| * If there is an icon file (.ico)<br>then this image will be assoc | with the same name as the file(s) you are registering<br>iated with the device.<br>To perform an installation test on the file(s), click N |
| * If there is an icon file (.ico)<br>then this image will be assoc | with the same name as the file(s) you are registering<br>iated with the device.<br>To perform an installation test on the file(s), click N |

- a) <u>ks-vario-dn\_8ch.eds</u> 8-channel without Conf data
- b) <u>ks-vario-dn\_30ch.eds</u> 30-channel without Conf data
- c) <u>ks-vario-dn\_30ch+config.eds</u> 30-channel with Conf data

#### Note:

The times required for loading/picture build-up increase considerably from a) to c) ! Up to 30 minutes with c) !

An icon for the newly registered hardware can be defined subsequently:

| Rockwell Software's EDS N<br>Change Graphic Image<br>You can change the c | Vizard<br>a<br>raphic image that is associated with a device. | ×     |
|---------------------------------------------------------------------------|---------------------------------------------------------------|-------|
| Change icon                                                               | Product Types                                                 |       |
|                                                                           | <zuriick weiter=""> Abbr</zuriick>                            | echen |

EDS files and icon can be downloaded as a ZIP archive from the PMA homepage.

After successful installation of the EDS file, KS vario can be selected by following path "DeviceNet => Vendor => PMA => Generic Device" in the "Hardware" window of RSNetWorx:

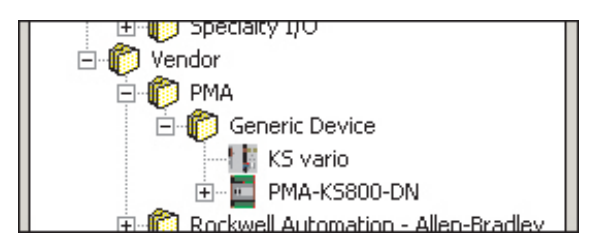

The 2 possibilities for integration into the network are on-line scan or the off-line engineering described in the following chapter. For this, position the new node via drag & drop and change the properties using the context menu (by klicking with the right mouse key) "Properties".

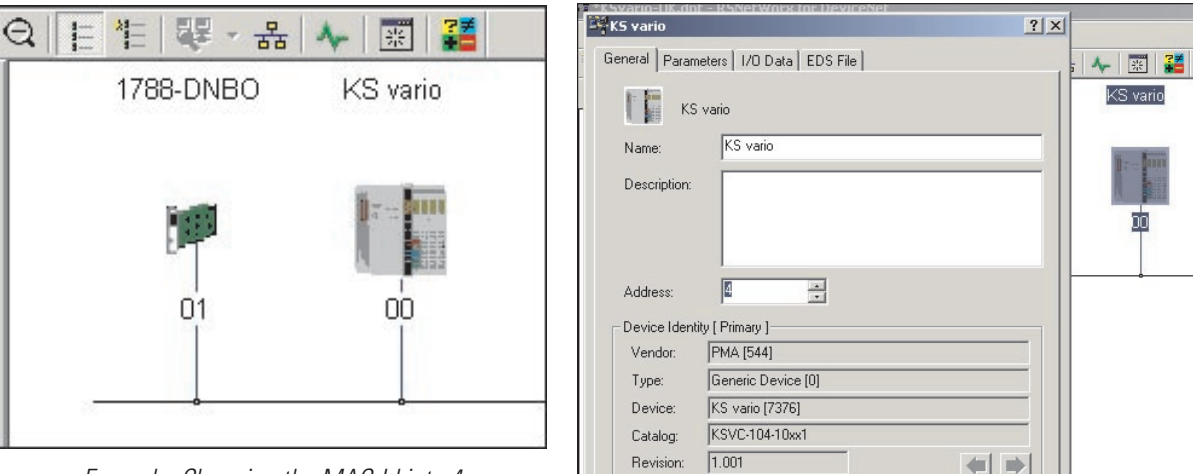

Example: Changing the MAC-Id into 4

| Vendor:         PMA [544]           Type:         Generic Device [0] |  |
|----------------------------------------------------------------------|--|
| Type: Generic Device [0]                                             |  |
|                                                                      |  |
| Device: KS vario [7376]                                              |  |
| Catalog: KSVC-104-10xx1                                              |  |
| Revision: 1.001                                                      |  |

| 1788-DNB0 ? ×                                    |          |
|--------------------------------------------------|----------|
| General Module Scanlist Input Output ADR Summary | : 🔸 📰 🌌  |
| - 1788-DNBO                                      | KS vario |
| Name: 1788-DNBO                                  | ñ        |
| Description:                                     |          |
|                                                  | 04       |
|                                                  |          |
| Address: 1                                       |          |
| Device Identity [ Primary ]                      |          |
| Vendor: Rockwell Automation - Allen-Bradley [1]  |          |
| Type: Communication Adapter [12]                 |          |
| Device: 1788-DNBD [81]                           |          |
| Catalog: 1788-DNB0                               |          |
| Revision: 2.002                                  |          |
|                                                  |          |
| OK Abbrechen Übernehmen Hilfe                    |          |
|                                                  | -        |

After positioning all nodes, further configuration is in the DeviceNet scanner.

Scanner 1788-DNBO (for example PLC 1794)

In item "Scanlist", the "Available Device" KS vario can be entered into the "Scanlist".

After selecting in the "Scanlist" and pressing "Edit I/O Parameters...", the default setting is displayed:

The Input/Output Size of 254 bytes (127 data words each) is the <u>maximum possible</u> value (read from the EDS) ! The really available sizes are dependent on the bus data composition via BlueControl.

|                                                                                                    | 1788-DNB0                                                                                                    | <u>? ×</u>                                                                                                    |          |
|----------------------------------------------------------------------------------------------------|----------------------------------------------------------------------------------------------------|----------------------------------------------------------------------------------------------------|----------|
|                                                                                                    | General Module Scanlist Input                                                                                                    | Output ADR Summary                                                                                                    | 🔸 🐺 🟅    |
| General Module Scanlist Input     Output     ADR     Summary       Available Devices:     Scanlist:     KS vario                                                                                                    | Available Devices:                                                                                                    | Scanlist:                                                                                                    | KS vario |
| III 04, KS vario                                                                                                    | Edit I/O Parameters : 04, KS vario                                                                                                    | ?>                                                                                                    |          |
| Cold / O Parameters 104, K5 vario     Y       Strobed:     Input Size:     Imput Size:       Use Dutput Bit:     Imput Size:     Imput Size:       V Polled:     Imput Size:     Imput Size:       Input Size:     54     Bytes       Output Size:     59     Bytes       Poll Rate:     Every Scan       Every Scan     Advanced       OK     Cancel | Strobed:<br>Input Size:<br>Use Dutput Bit:<br>Polled:<br>Input Size:<br>254 Bytes<br>Dutput Size:<br>254 Bytes<br>Poll Rate:<br>Every Scan<br>OK<br>Cancel | Change of State / Cyclic<br>Change of State C Cyclic<br>Input Size:<br>Uutput Size:<br>Uutput Size:<br>Uutput Size:<br>Uutput Size:<br>Uutput Size:<br>Uutput Size:<br>Uutput Size:<br>Uutput Size:<br>Uutput Size:<br>Restore I/D Sizes |          |

The values must be set to the real sizes, otherwise, communication is not possible ! Moreover, KS vario should not be polled at a higher rate than 80 - 100ms, since new data are available only at intervals of 100ms. This results mostly in "Background" operation, provided that faster I/O operation is required.

When acknowledging the entry, a warning related to differences of "Connection Size" is displayed, because comparison is using the maximum value from the EDS file. Confirm this warning by clicking on "Ja" (yes).

| Scanner ( | Configuration Applet                                                                                                    |
|-----------|----------------------------------------------------------------------------------------------------|
| <u>.</u>  | Warning: The connection sizes that you've entered differ from that expected by the device. If you choose Yes to continue, the connection to the device may fail. To restore the sizes back the default expected by the device, click the Restore I/O sizes button. Do you want to continue using the values that you have manually entered? |

This may be followed by an "Unmap" prompt, Confirm again with "Ja".

| Scanner | Configuration Applet                                                                                       |  |  |  |
|---------|----------------------------------------------------------------------------------------------------|--|--|--|
| ?       | The changes that have been made require some I/O data to be Unmapped<br>Are you sure you want to continue? |  |  |  |
|         | Ja Nein                                                                                                    |  |  |  |

Moreover, a prompt for automatic mapping of the new I/O data is displayed. Dependent on project and scope of possible changes, confirm with "Ja (yes)" or "Nein (no)" ("Unmap" and "Automap" can be selected via items "Input" and "Output").

| Scanner | Configuration Applet                                                                                                   |
|---------|----------------------------------------------------------------------------------------------------|
| ?       | The changes that have been made result in additional I/O data that is not mapped.<br>Do you want to Automap this data? |
|         | Ja Nein                                                                                                    |

Checking / modifying the I/O mapping is possible via "Input" or "Output":

| 1788-DNBO                                                                                                    | 1788-DNBO                                                                                                    |
|----------------------------------------------------------------------------------------------------|----------------------------------------------------------------------------------------------------|
| General Module Scanlist Input Output ADR Summary                                                                                                    | General Module Scanlist Input Output ADR Summary                                                                                                    |
| Node Type Size Map AutoMap                                                                                                    | Node Type Size Map AutoMap                                                                                                    |
| Unmap                                                                                                    | Unmap                                                                                                    |
| Advanced                                                                                                    | Advanced                                                                                                    |
| Options                                                                                                    | Options                                                                                                    |
| Memory: Assembly Data 💌 Start DWord: 0 💼                                                                                                    | Memory: Assembly Data 💌 Start DWord: 0 📩                                                                                                    |
| Bits 31 - 0         0           2l.Data[0]         04, KS vario           2l.Data[1]         04, KS vario           2l.Data[2]         04, KS vario           2l.Data[2]         04, KS vario           2l.Data[3]         04, KS vario           2l.Data[4]         04, KS vario           2l.Data[5]         04, KS vario           2l.Data[6]         04, KS vario           2l.Data[7]         04, KS vario           2l.Data[7]         04, KS vario           2l.Data[8]         04, KS vario | Bits 31 · 0         2:0.Data[0]       04, KS vario         2:0.Data[1]       04, KS vario         2:0.Data[2]       04, KS vario         2:0.Data[3]       04, KS vario         2:0.Data[4]       04, KS vario         2:0.Data[5]       04, KS vario         2:0.Data[6]       04, KS vario         2:0.Data[6]       04, KS vario         2:0.Data[6]       04, KS vario         2:0.Data[7]       04, KS vario         2:0.Data[8]       04 KS vario |
| OK Abbrechen Übernehmen Hilfe                                                                                                    | OK Abbrechen Übernehmen Hilfe                                                                                                    |

"Summary" provides a summarizing survey of the node I/O mapping:

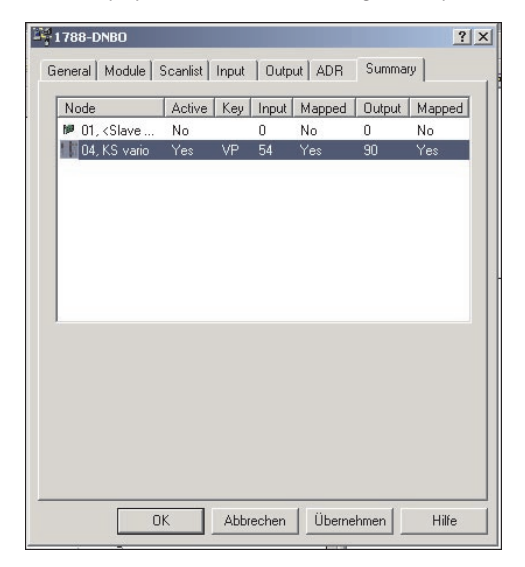

Adjustment of the general communication parameters for the DeviceNet network is in item "Module". "Interscan Delay" is the setting for the cyclical poll speed (for "Every Scan" nodes). The "Foreground to Background Poll Ratio" defines the ratio of "Every Scan" and "Background" operated nodes.

| 1788-DNB0                                                                           | <u>? ×</u>                                                    |
|-------------------------------------------------------------------------------------|---------------------------------------------------------------|
| General Module Scanlist Input Output                                                | ADR Summary                                                   |
| Interscan Delay: Interscan Delay: msec<br>Foreground to<br>Background Poll Ratio: 5 | Upload from Scanner<br>Download to Scanner<br>Module Defaults |
|                                                                                     | Slave Mode                                                    |
|                                                                                     | Advanced                                                      |
| - 1756-DNB:<br>Slot: 2                                                              |                                                               |
| OK Abbrechen                                                                        | Übernehmen Hilfe                                              |

With an "Interscan Delay" of 100ms, the "Every Scan" nodes are polled at intervals of 100ms. "Foreground to Background Poll Ratio" 5 defines "Background" node polling at intervals of 600ms. After clicking on "Advanced...", special settings are possible; however, these settings are reserved for DeviceNet experts.

|                   |                                                                                                    |                                               | un pominary                                   |
|-------------------|----------------------------------------------------------------------------------------------------|-----------------------------------------------|-----------------------------------------------|
| Intersca          | n Delay:                                                                                                    | ⊡ msec _                                      | Upload from Scanner                           |
| Foregro<br>Backgr | und to<br>ound Poll Ratio: 5                                                                                                    | -                                             | Download to Scanner                           |
|                   |                                                                                                    |                                               | Module Defaults                               |
| Ad                | vanced Module Setting                                                                                                    | 15                                            | ?   ×                                         |
|                   | WARNING:<br>Modifying these                                                                                                    | settings may                                  | disrupt network                               |
|                   | MARNINIa:<br>Modifying these<br>communication.<br>instructed to do<br>representative.                                                    | settings may<br>Do not modil<br>so by a techi | disrupt network<br>iy unless<br>nical support |
| -15               | WARNING:<br>Modifying these<br>communication.<br>instructed to do<br>representative.<br>Expected Packet Rate:                            | settings may<br>Do not modil<br>so by a techi | disrupt network<br>y unless<br>nical support  |
| -1;               | WARNING:     Modifying these     communication.     instructed to do     representative.     Expected Packet Rate:     Transmit Retries: | settings may<br>Do not modil<br>so by a techn | disrupt network<br>y unless<br>nical support  |

After completing, the scanner configuration must be stored by "Download" in the scanner.

| 1788-DNB0                                                                                                    | ? ×          |
|----------------------------------------------------------------------------------------------------|--------------|
| General Module Scanlist Input Output ADR Summary                                                                                                    | , <b>-</b> 🐺 |
| 1788-DNBO                                                                                                    | KS va        |
| Name: 1788-DNBO                                                                                                    |              |
| canner Configuration Applet                                                                                                    | ×            |
| Do you want to upload the configuration from the device, upda     software's configuration; or download the software's configuration     the device, updating the device?     For more information, press F1     Upload Download Cancel | ting the U4  |
| Device: 1788-DNB0 [81]<br>Catalog: 1788-DNB0<br>Revision: 2.002                                                                                                    |              |
|                                                                                                    |              |

Now, network scanning ("browsing") can be done by switching over to "Online". Found nodes are displayed in parallel to the progress bar.

| 1788-DNBO | KS vario |
|-----------|----------|
| 1         |          |
| 201       | 04       |

| Fo | ind: Device at address 04 |  |
|----|---------------------------|--|
|    |                           |  |
|    |                           |  |
|    |                           |  |
|    | Cancel                    |  |
|    |                           |  |

Network configuration is completed.

3

#### 3.5.2 Example: DeviceNet communication procedure (PLC <--> KS vario)

The communication examples shown below are based on the following settings: scanner set to MAC-Id 1, KS vario set to MAC-Id 4, CAN analyzer (for Explicit Message Access) works with MAC-Id 63.

# KS vario is a "Group 2 Only Server" with a "Predefined Master/Slave Connection Set" in compliance with the ODVA DeviceNet specification.

#### KS vario boot

| ID  | Src | Dst | R/R | Service/Data                                      | Data                 |
|-----|-----|-----|-----|---------------------------------------------------|----------------------|
| 427 |     | 04  | Rq  | 'Dupl.MAC check' Serial 1090f78a Port 00 PMA GmbH | 00 20 02 8a f7 90 10 |
| 427 |     | 04  | Rq  | 'Dupl.MAC check' Serial 1090f78a Port 00 PMA GmbH | 00 20 02 8a f7 90 10 |

After booting, KS vario displays a "Duplicate MAC Check", which provides the unique serial number in addition to the vendor-Id (0x220 = 544).

#### **PLC Connect**

| ID  | Src | Dst | R/R | Service/Data                                                      | Data                 |
|-----|-----|-----|-----|-------------------------------------------------------------------|----------------------|
| 781 | 01  | 04  | Rq  | 'Open expl msg con' DN16/16 Grp 3 SrcMId 4                        | 04 4b 02 34          |
| 781 | 01  | 04  | Rq  | 'Open expl msg con' DN16/16 Grp 3 SrcMId 4                        | 04 4b 02 34          |
| 426 | 01  | 04  | Rq  | 'Alloc Master/Slave' Cl 3(DNet) Ins 1 Choice Expl Master 1        | 01 4b 03 01 01 01    |
| 423 | 04  | 01  | Rsp | 'Alloc Master/Slave' DN8/8                                        | 01 cb 00             |
| 424 | 01  | 04  | Rq  | 'Alloc Master/Slave' Cl 3(DNet) Ins 1 Choice Poll Master 1        | 01 4b 03 01 02 01    |
| 423 | 04  | 01  | Rsp | 'Alloc Master/Slave' DN8/8                                        | 01 cb 00             |
| 424 | 01  | 04  | Rq  | 'Get Attr Single' Cl 1(Identity) Ins 1 Attr 1(VendorID)           | 01 Oe 01 01 01       |
| 423 | 04  | 01  | Rsp | 'Get Attr Single': 20 02 (0220)                                   | 01 8e 20 02          |
| 424 | 01  | 04  | Rq  | 'Get Attr Single' Cl 1(Identity) Ins 1 Attr 2(DevType)            | 01 Oe 01 01 02       |
| 423 | 04  | 01  | Rsp | 'Get Attr Single': 00 00 (0000)                                   | 01 8e 00 00          |
| 424 | 01  | 04  | Rq  | 'Get Attr Single' Cl 1(Identity) Ins 1 Attr 3(ProdCode)           | 01 Oe 01 01 03       |
| 423 | 04  | 01  | Rsp | 'Get Attr Single': d0 1c (1cd0)                                   | 01 8e d0 1c          |
| 424 | 01  | 04  | Rq  | 'Set Attr Single' Cl 5(Cnxn) Ins 1 Attr c(wdToAction): 03         | 01 10 05 01 0c 03    |
| 423 | 04  | 01  | Rsp | 'Set Attr Single'                                                 | 01 90                |
| 424 | 01  | 04  | Rq  | 'Set Attr Single' Cl 5(Cnxn) Ins 2 Attr 9(ExpPRate): 4b 00 (004b) | 01 10 05 02 09 4Ъ 00 |
| 423 | 04  | 01  | Rsp | 'Set Attr Single': 4c 00 (004c)                                   | 01 90 4c 00          |
| 424 | 01  | 04  | Rq  | 'Get Attr Single' Cl 5(Cnxn) Ins 2 Attr 7(PrdCnSz)                | 01 Oe 05 02 07       |
| 423 | 04  | 01  | Rsp | 'Get Attr Single': 36 00 (0036)                                   | 01 8e 36 00          |
| 424 | 01  | 04  | Rq  | 'Get Attr Single' Cl 5(Cnxn) Ins 2 Attr 8(CnsCnSz)                | 01 Oe 05 02 08       |
| 423 | 04  | 01  | Rsp | 'Get Attr Single': 5a 00 (005a)                                   | 01 8e 5a 00          |

The PLC opens communication channels for "Explicit Message" and "Polling" (the first attempt [2 \* open expl msg con] to communicate via UCMM stops with timeout, because KS vario as a "Group 2 Only Server" does not support UCMM). Subsequently, various attributes of identity and connection class are read or written.

#### ExpIMsg Read

Example for read access (via "Explicit Message") on the PMA Vendor-Id.

| ID  | Src | Dst | R/R | Service/Data                                                | Data              |
|-----|-----|-----|-----|-------------------------------------------------------------|-------------------|
| 7bf | 3f  | 04  | Rq  | 'Open expl msg con' DN16/16 Grp 3 SrcMId 0                  | 04 4Ъ 02 30       |
| 7bf | Зf  | 04  | Rq  | 'Open expl msg con' DN16/16 Grp 3 SrcMId 0                  | 04 4b 02 30       |
| 426 | Зf  | 04  | Rq  | 'Alloc Master/Slave' Cl 3(DNet) Ins 1 Choice Expl Master 3f | 3f 4b 03 01 01 3f |
| 423 | 04  | Зf  | Rsp | 'Alloc Master/Slave' DN8/8                                  | 3f cb 00          |
| 424 | Зf  | 04  | Rq  | 'Get Attr Single' Cl 1(Identity) Ins 1 Attr 1(VendorID)     | 3f 0e 01 01 01    |
| 423 | 04  | Зf  | Rsp | 'Get Attr Single': 20 02 (0220)                             | 3f 8e 20 02       |
| 426 | Зf  | 04  | Rq  | 'Release Master/Slave' Cl 3(DNet) Ins 1 RelChoice Expl      | 3f 4c 03 01 01    |
| 423 | 04  | Зf  | Rsp | ?'Release Master/Slave'                                     | 3f cc             |

#### **ExplMsg Write**

Example for a write access (via "Explicit Message") to the MAC-Id (4 => 5). After changing, KS vario displays a "Duplicate MAC Check" (new MAC-Id).

| ID  | Src | Dst | R/R | Service/Data                                                    | Data                 |
|-----|-----|-----|-----|-----------------------------------------------------------------|----------------------|
| 7bf | 3f  | 04  | Rq  | 'Open expl msg con' DN16/16 Grp 3 SrcMId 0                      | 04 4Ь 02 30          |
| 7bf | Зf  | 04  | Rq  | 'Open expl msg con' DN16/16 Grp 3 SrcMId 0                      | 04 4b 02 30          |
| 426 | Зf  | 04  | Rq  | 'Alloc Master/Slave' Cl 3(DNet) Ins 1 Choice Expl Master 3f     | 3f 4b 03 01 01 3f    |
| 423 | 04  | Зf  | Rsp | 'Alloc Master/Slave' DN8/8                                      | 3f cb 00             |
| 424 | Зf  | 04  | Rq  | 'Set Attr Single' Cl 3(DNet) Ins 1 Attr 1(MAC ID): 05 00 (0005) | 3f 10 03 01 01 05 00 |
| 423 | 04  | Зf  | Rsp | 'Set Attr Single'                                               | 3f 90                |
| 42f |     | 05  | Rq  | 'Dupl.MAC check' Serial 1090f78a Port 00 PMA GmbH               | 00 20 02 8a f7 90 10 |
| 42f |     | 05  | Rq  | 'Dupl.MAC check' Serial 1090f78a Port 00 PMA GmbH               | 00 20 02 8a f7 90 10 |

**I/O polling (request/response)** The example illustrates the transmission of 45 write data (90 bytes) and 27 read data (54 bytes). Transmission is as a "fragmented transfer", i.e. each message contains a status byte (start/end/count info) and 7 data bytes.

| ID  | Src | Dst | R/R | Service/Data |    |    |    |    |    |     |    |    | Data | а  |    |    |    |     |    |    |
|-----|-----|-----|-----|--------------|----|----|----|----|----|-----|----|----|------|----|----|----|----|-----|----|----|
| 425 |     | 04  | Rq  | IO Poll:     | 00 | 00 | 01 | 00 | 02 | 00  | 03 | 00 | 00   | 00 | 01 | 00 | 02 | 00  | 03 | 00 |
| 425 |     | 04  | Rq  | IO Poll:     | 41 | 04 | 00 | 05 | 00 | 06  | 00 | 07 | 41   | 04 | 00 | 05 | 00 | 06  | 00 | 07 |
| 425 |     | 04  | Rq  | IO Poll:     | 42 | 00 | 08 | 00 | 09 | 00  | 0a | 00 | 42   | 00 | 08 | 00 | 09 | 00  | 0a | 00 |
| 425 |     | 04  | Rq  | IO Poll:     | 43 | ΟЪ | 00 | 0c | 00 | 00  | 00 | 00 | 43   | ΟЪ | 00 | 0c | 00 | 00  | 00 | 00 |
| 425 |     | 04  | Rq  | IO Poll:     | 44 | 00 | 00 | 00 | 00 | 00  | 00 | 00 | 44   | 00 | 00 | 00 | 00 | 00  | 00 | 00 |
| 425 |     | 04  | Rq  | IO Poll:     | 45 | 00 | 00 | 00 | 00 | 00  | 00 | 00 | 45   | 00 | 00 | 00 | 00 | 00  | 00 | 00 |
| 425 |     | 04  | Rq  | IO Poll:     | 46 | 00 | 00 | 00 | 00 | 00  | 00 | 01 | 46   | 00 | 00 | 00 | 00 | 00  | 00 | 01 |
| 425 |     | 04  | Rq  | IO Poll:     | 47 | 00 | 01 | 00 | 00 | 00  | 00 | 00 | 47   | 00 | 01 | 00 | 00 | 00  | 00 | 00 |
| 425 |     | 04  | Rq  | IO Poll:     | 48 | 00 | 00 | 00 | 00 | 00  | 00 | 00 | 48   | 00 | 00 | 00 | 00 | 00  | 00 | 00 |
| 425 |     | 04  | Rq  | IO Poll:     | 49 | 00 | 00 | 00 | 00 | 00  | 00 | 00 | 49   | 00 | 00 | 00 | 00 | 00  | 00 | 00 |
| 425 |     | 04  | Rq  | IO Poll:     | 4a | 00 | 00 | 00 | 00 | 00  | 00 | 00 | 4a   | 00 | 00 | 00 | 00 | 00  | 00 | 00 |
| 425 |     | 04  | Rq  | IO Poll:     | 4Ь | 00 | 00 | 00 | 00 | 00  | 00 | 00 | 4Ь   | 00 | 00 | 00 | 00 | 00  | 00 | 00 |
| 425 |     | 04  | Rq  | IO Poll:     | 8c | 00 | 00 | 00 | 00 | 80  | 01 |    | 8c   | 00 | 00 | 00 | 00 | 80  | 01 |    |
| 3c4 | 04  |     | Rsp | IO Poll:     | 00 | 0f | 01 | ff | 00 | f O | 00 | 0a | 00   | 0f | 01 | ff | 00 | f 0 | 00 | 0a |
| 3c4 | 04  |     | Rsp | IO Poll:     | 41 | 01 | fЬ | 00 | ec | 00  | 06 | 01 | 41   | 01 | fЬ | 00 | ec | 00  | 06 | 01 |
| 3c4 | 04  |     | Rsp | IO Poll:     | 42 | 80 | 01 | e8 | 86 | e8  | 86 | e8 | 42   | 80 | 01 | e8 | 86 | e8  | 86 | e8 |
| 3c4 | 04  |     | Rsp | IO Poll:     | 43 | 86 | e8 | 86 | e8 | 86  | e8 | 86 | 43   | 86 | e8 | 86 | e8 | 86  | e8 | 86 |
| 3c4 | 04  |     | Rsp | IO Poll:     | 44 | e8 | 86 | e8 | 86 | e8  | 86 | e8 | 44   | e8 | 86 | e8 | 86 | e8  | 86 | e8 |
| 3c4 | 04  |     | Rsp | IO Poll:     | 45 | 86 | e8 | 86 | e8 | 86  | e8 | 86 | 45   | 86 | e8 | 86 | e8 | 86  | e8 | 86 |
| 3c4 | 04  |     | Rsp | IO Poll:     | 46 | e8 | 86 | e8 | 86 | e8  | 86 | e8 | 46   | e8 | 86 | e8 | 86 | e8  | 86 | e8 |
| 3c4 | 04  |     | Rsp | IO Poll:     | 87 | 86 | 00 | ff | ff | Of  |    |    | 87   | 86 | 00 | ff | ff | 0f  |    |    |

#### **3.6.** Parameter access to KS vario data in RSNetWorx

Due to the complexity of KS vario, the BlueControl engineering tool should be used for configuration an parameter setting, if possible. If necessary, an access to parameters in RXNetWorx is possible as follows:

| ≟ <b>∮</b> KS vario |                              | ? × |
|---------------------|------------------------------|-----|
| General Paran       | neters   1/0 Data   EDS File |     |
| - Прика             | S vario                      |     |
| Name:               | KS vario                     |     |
| Description:        |                              |     |
| EDS Editor          |                              | ×   |
| For more            | Upload Download Cancel       |     |
| Device:             | KS vario [7376]              |     |
| Catalog:            | KSVC-104-10xx1               |     |
| Revision:           | 1.001                        | -   |
|                     |                              |     |

Double click on the KS vario icon and select the "Parameter" icon to open the upload dialogue. Activate "Upload" to read the parameters (configurations) based on the EDS file(s).

| КS           | i vario              |   |
|--------------|----------------------|---|
| Name:        | KS vario             |   |
| Description: |                      |   |
| EDS Editor   |                      | × |
| Up           | bloading 'Param1448' |   |
|              |                      |   |
| Γ            | Cancel               |   |
| Туре:        | Generic Device [U]   |   |
| Device:      | KS vario [7376]      |   |
| Catalog:     | KSVC-104-10xx1       |   |
| Revision:    | 1.001                |   |

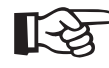

Dependent on selected EDS file, the upload/display time can be very long (up to 30 min.!).

After selecting "Groups", click on a group for access to the parameters of this group.

| KS vario             |                                            |                               | ? ×   |
|----------------------|--------------------------------------------|-------------------------------|-------|
| General Parame       | eters   I/O Data   EDS Fi                  | le                            |       |
| Select<br>action     | the parameter that you wasing the toolbar. | ant to configure and initiate | an    |
| Groups               | 😽 觼 Single                                 | 💌 🔿 <u>M</u> onitor 🛛 🍓       | a 🐴   |
| ID 🔒                 | 🔄 Parameter                                | Current Value                 |       |
| 📄 Paramete           | er - System: line con                      | ductor 1                      |       |
| 🖶 Paramet            | er - System: line con                      | ductor 2                      |       |
| - 5813               | ∉ InLP2                                    | 0.0                           |       |
| - 5814               | 🗄 OuLP2                                    | 0.0                           |       |
| - 5815               | 🗄 InHP2                                    | 100.0                         |       |
| <sup>i</sup> 5816    | éé OuHP2                                   | 100.0                         |       |
| 📄 🛅 Paramete         | er - System: line con                      | ductor 3                      |       |
| 📄 庙 Paramet          | er - Device: General                       |                               |       |
| 📄 <u> </u> Paramet   | er - Device: External                      | TC                            |       |
| 📄 🗋 Paramet          | er - Channel [01]: Co                      | ontroller                     |       |
| 📄 庙 Paramete         | er - Channel [01]: Pa                      | ram set 2                     |       |
| 📄 <u>वि</u> Paramete | er - Channel [01]: In                      | put                           |       |
| 📄 <u>वि</u> Paramete | er - Channel [01]: Se                      | tpoint                        |       |
| 📄 급 Paramet          | er - Channel [01]: Lir                     | nit                           |       |
| Parametr             | er - Channel [02]: Co                      | ontroller                     | -     |
|                      |                                            |                               |       |
|                      | OK Abbrecher                               | n Übernehmen                  | Hilfe |
|                      |                                            |                               |       |

Switch over to "Start Configuration" for writing configuration data. Don't forget "End Configuration" at the end !)

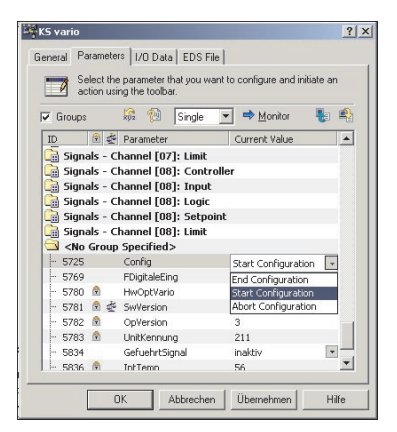

# **4. KS vario DeviceNet "Object directory"**

Apart from the standard DeviceNet classes (Identity, Message Router, DeviceNet, Assembly, Connection ...), which are not described in detail in this manual, there are also manufacturer-specific classes, instances and attributes.

The following table provides a survey of KS vario data objects (parameters, signals, configurations) and and related "addresses" (class, instance, attribute). Bus access to these data is possible via "Explicit Messaging".

For a description of the individual data (not addresses), see the KS vario parameter table.

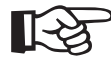

A detailed address survey of all data is given in document:: Parameter table for KS vario (9499-040-72918) - available

- available from Feb. 2005 on www.pma-online.de - and on request up to this date

9499-040-70018